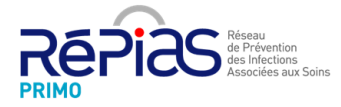

# Guide d'utilisation du portail de signalement Pour les cas suspects ou confirmés de Covid-19 en établissement Médico-social

## Quel événement signaler ?

Signaler dès le premier cas COVID-19 possible ou confirmé :

- <u>Cas possible COVID-19 :</u> fièvre (ou sensation de fièvre) avec présence de signes respiratoires (comme la toux, un essoufflement ou une sensation d'oppression thoracique) OU autre tableau clinique compatible avec le Covid-19 selon le médecin, parmi les personnes résidentes ou les membres de personnel d'un MSE/EHPAD.
- <u>Cas confirmé COVID-19 :</u> Toute personne, symptomatique ou non, avec un prélèvement confirmant l'infection par le SARS-CoV-2 parmi les personnes résidentes ou les membres de personnel d'un MSE/EHPAD.

**Comment signaler ?** 

**IMPORTANT :** Le nouveau système de signalement vous permet de faire :

- Une saisie initiale de votre épisode
- Une saisie quotidienne de l'évolution du nombre de cas
- Une saisie finale pour clôturer l'épisode

Etape 1 : Aller sur https://signalement.social-sante.gouv.fr/psig\_ihm\_utilisateurs/index.html#/accueil

Etape 2 : Cliquez sur professionnel de santé

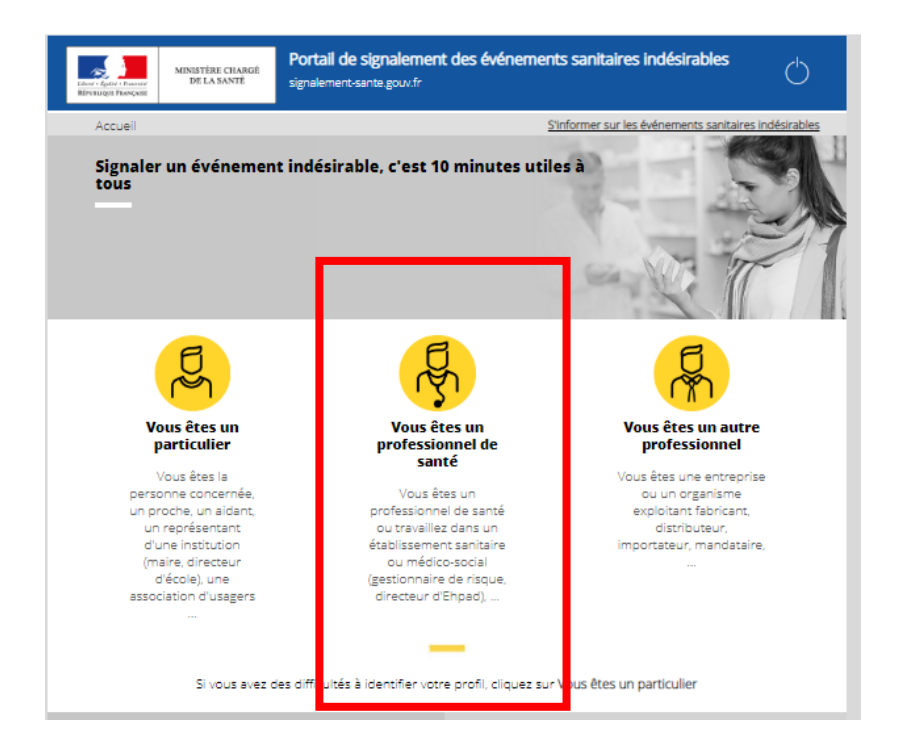

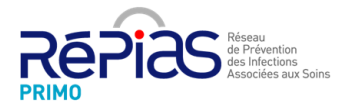

#### Etape 3 : Cliquez sur « COVID-19 »

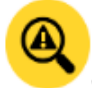

Maladie nécessitant une intervention de l'autorité sanitaire et une surveillance continue

COVID-19

- Infection Respiratoire Aigue (IRA) déclaration 1ère partie
- Infection Respiratoire Aigue (IRA) déclaration 2ème partie
- Gastroentérite Aigue (GEA) déclaration 1ère partie
- Gastroentérite Aigue (GEA) déclaration 2ème partie
- Maladies à déclaration obligatoire (MDO)

#### Etape 4 : Cliquez sur « Suivant »

Etape 5 : Page « Votre déclaration concerne COVID-19 »

Cliquez sur commencer

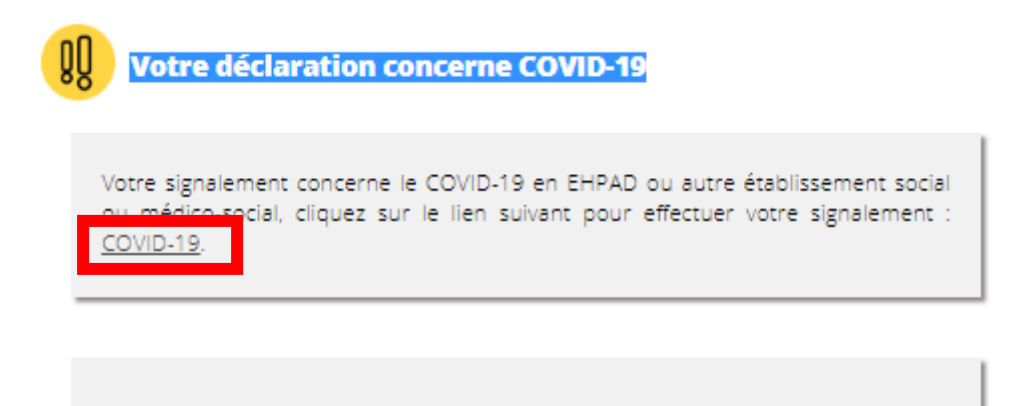

Etape 6 : Vous arrivez sur une page internet Santé Publique France

Cliquez sur « continuer »

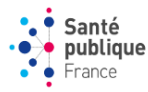

Connexion à COVID-19 EHPAD/EMS

main:anonymous

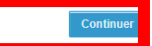

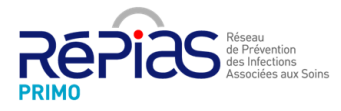

### Etape 7 : Page de connexion

#### Cliquez sir « ICI » en bas à droite de la page de connexion

| main main                                                                                                    | anonymous |
|----------------------------------------------------------------------------------------------------|-----------|
| Sante Connexion à COVID-19 EHPAD/EMS                                                                                                    |           |
|                                                                                                    |           |
|                                                                                                    |           |
| Kourel Disonesion                                                                                                    |           |
| Page de connexion                                                                                                    |           |
| Page de connexion                                                                                                    |           |
| L'objectif est de détecter rapidement la survenue d'un tableau clinique compatible avec une infection COVID-19 parmi les résidents et le personnel des EHPAD/EMS afin de<br>en place rapidement des mesures de gestion et de suivre l'impact de l'épidémie en temps réel.                                                                                               | mettre    |
| L'application contient deux questionnaires: (i) un questionnaire pour le signalement initial à ne compléter qu'une seule fois, (ii) un questionnaire quotidien et pour la clôture du<br>signalement comprenant 2 volets : le volet quotidien à remplir tous les jours sauf le premier jour et le volet de clôture à ne remplir qu'une seule fois à la fin de l'épisode. | L         |
| Attention :                                                                                                    |           |
| Critères de signalement : signaler dès le premier cas COVID-19 possible ou confirmé :                                                                                                    |           |
| Cas possible COVID-19 : fièvre (ou sensation de fièvre) avec présence de signes respiratoires (comme la toux, un essoufflement ou une sensation d'oppression thoracique<br>autre tableau clinique compatible avec le Covid-19 selon le médecin, parmi les personnes résidentes ou les membres de personnel d'un MSE/EHPAD.                                              | ) OU      |
| Cas confirmé COVID-19 : Toute personne, symptomatique ou non, avec un prélèvement confirmant l'infection par le SARS-CoV-2 parmi les personnes résidentes ou les me<br>personnel d'un MSE/EHPAD.                                                                                                    | embres de |
| Attention :<br>- Bien commencer par compléter le questionnaire « signalement initial »                                                                                                    |           |
| - Merci de noter qu'une fois le formulaire validé, vos données ont bien été enregistrées. Vous ne pourrez pas y avoir accès de nouveau, en cas d'erreur nous vous invitons à nouveau formulaire. Vous n'aurez pas non plus de message de confirmation comme quoi vos données ont bien été transmises.                                                                   | saisir un |
| Pour les questions :                                                                                                    |           |
| ISI vous avez des questions concernant la gestion de l'episode, merci de contacter d'interctement l'ANS de votre region<br>ISI vous avez des questions concernant l'application merci d'écrire à : SOS-Appli@santepubliquefrance fr                                                                                                    |           |
|                                                                                                    |           |
| Pour répondre au questionnaire, voici les identifiants :                                                                                                    |           |
| Login: covid19                                                                                                    |           |
| Mot de passe: covid19                                                                                                    |           |
| Pour saisir les informations, merci de vous rendre ici                                                                                                    |           |
|                                                                                                    |           |

Etape 9 : Vous connecter en utilisant les identifiant et mot de passe suivants

Login: covid19

Mot de passe: covid19

#### Etape 10 : Questionnaire annexes

Si vous signalez pour la 1ere fois : Commencez par compléter le questionnaire initial

| Santé<br>publique<br>France | e COVID-19 EHPAD/EMS                                                                                                    | main:covid19 |
|-----------------------------|----------------------------------------------------------------------------------------------------|--------------|
| ccueil Déconnexion          |                                                                                                    |              |
|                             | Questionnaire principal         • 2. Signalement quotidien et de clôture : Nouvel enregistrement         Questionnaire enregistrement         • 1. Signalement le al : Nouvel enregistrement         Consultation des fich                                                                                                    |              |
|                             | Messages du coordinateur           Attention           1. Si vous signaler pour la première fois cet épisode, cliquer sur 1. signalement initial : Nouvel enregistrement (en dessous de Questionnaire annexes).           2. Si vous avez déjà rempii le signalement initial de cette épisode, cliquer sur 2 signalement quotidien et de clôture : Nouvel enregistrement (en dessous de Questionnaire principal) |              |

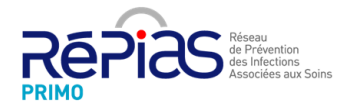

#### Etape 11 : Compléter la feuille de signalement suivante

En cochant la case « besoin d'un soutien extérieur », le CPias Pays de la Loire et les relais territoriaux en Hygiène vous appellerons systématiques. (cf coordonnées des relais territoriaux en hygiène à la fin de ce document)

| Signalement                                                            |                                                                               |                                 |                                       |
|------------------------------------------------------------------------|-------------------------------------------------------------------------------|---------------------------------|---------------------------------------|
| Date du signalement:                                                   | II mm 2222 (///mm/2222)                                                       |                                 |                                       |
| Personne référente COVID-19:                                           |                                                                               |                                 |                                       |
| Nom:                                                                   |                                                                               |                                 |                                       |
|                                                                        |                                                                               |                                 |                                       |
| Fonction:                                                              |                                                                               |                                 |                                       |
| Tél:                                                                   |                                                                               |                                 |                                       |
|                                                                        |                                                                               |                                 |                                       |
| rax.                                                                   |                                                                               |                                 |                                       |
| Mall:                                                                  | ,                                                                             |                                 |                                       |
|                                                                        |                                                                               |                                 |                                       |
| Caractéristiques de l'établissement                                    |                                                                               |                                 |                                       |
| Code postal suivi du nom de l'établissement: *                         | 59000 Les tilleuis                                                            |                                 |                                       |
| Région                                                                 |                                                                               |                                 |                                       |
|                                                                        | ·                                                                             |                                 |                                       |
| Departement (numero).                                                  | 2A                                                                            |                                 |                                       |
| Commune:                                                               |                                                                               |                                 |                                       |
| N* FINESS de l'établissement (FINESS géographique):                    |                                                                               |                                 |                                       |
| ······································                                 |                                                                               |                                 |                                       |
| Etablissement affilié à un établissement de santé:                     | O oul                                                                         |                                 |                                       |
|                                                                        | O non                                                                         |                                 |                                       |
|                                                                        | O Annuler                                                                     |                                 |                                       |
|                                                                        |                                                                               |                                 |                                       |
| Type d'établissement:                                                  |                                                                               |                                 |                                       |
| Sélectionner l'établissement:                                          | O Hébergement pour personnes ánées:                                           |                                 |                                       |
|                                                                        | Hébernement neur personness baselassés:                                       |                                 |                                       |
|                                                                        | <ul> <li>Hebergement pour personnes nanoicapee.</li> </ul>                    |                                 |                                       |
|                                                                        | <ul> <li>Alde social a l'enfance (centres depanementaux de l'enfan</li> </ul> | ce, royers de l'enfance, MECS): |                                       |
|                                                                        | O Annuler                                                                     |                                 |                                       |
| Nombre de résidents présents lors du signalement:                      |                                                                               |                                 | · · · · · · · · · · · · · · · · · · · |
| realitie de realderna presenta lora du algitalement.                   |                                                                               |                                 |                                       |
| Nombre de personnes membres du personnel:                              |                                                                               |                                 |                                       |
| Alburghen Loss du classificación                                       |                                                                               |                                 |                                       |
| Situation fors du signalement                                          |                                                                               | Marshare de annual              |                                       |
|                                                                        | Residents                                                                     | Memores du personnel            |                                       |
| Nombre de cas confirmés de COVID-19                                    |                                                                               |                                 |                                       |
| Nombre de cas possibles de COVID-19                                    |                                                                               |                                 |                                       |
| Dont nombre de cas possibles/confirmés de COVID-19 hospitalisés        |                                                                               |                                 |                                       |
| Dont nombre de cas nossibles/confirmés de COV/ID-19 décédés dans       | Patablissement                                                                |                                 |                                       |
| Dest sembre de cas possibles (assimiles de COVID-10 désédés à l'hé     | altal                                                                         |                                 |                                       |
| Dont nombre de cas possibles/cominnies de COVID-19 decedes a mo        |                                                                               |                                 |                                       |
|                                                                        |                                                                               |                                 |                                       |
| Date du début des signes du premier cas:                               | II mm 2222 (II/mm/2222)                                                       |                                 |                                       |
|                                                                        |                                                                               |                                 |                                       |
| Mesures de contrôle                                                    |                                                                               |                                 |                                       |
|                                                                        | out                                                                           | 000                             |                                       |
| Mise en riste anu'h erste ne Mise                                      | 0                                                                             | 0                               | 0                                     |
| Drácai dios "standard"                                                 | 0                                                                             | 0                               | ŏ                                     |
| Drécautions de tune "noutfalaties"                                     | ŏ                                                                             | 0                               | ŏ                                     |
| Drécautions de type gouliereires                                       | ŏ                                                                             | 0                               | ŏ                                     |
| Précautions de type vairs pour le personnel pour les actes invasifs ou | 0                                                                             | 0                               | ő                                     |
| à risque (prélèvements rhino-pharyngés)                                |                                                                               | U C                             | Ŭ                                     |
| Suspension des admissions                                              | 0                                                                             | 0                               | 0                                     |
| Bionettoyage adapté au COVID-19                                        | 0                                                                             | 0                               | 0                                     |
| Equipement de Protection Individuelle (EPI) en guantité suffisante     | 0                                                                             | 0                               | 0                                     |
| pour la semaine                                                        |                                                                               |                                 |                                       |
| Information des families et du personnel                               | 0                                                                             | 0                               | 0                                     |
| Autres mesures                                                         | 0                                                                             | 0                               | 0                                     |
|                                                                        |                                                                               |                                 |                                       |
| Recherches étiologiques déjà entreprises ou en cours :                 | O out                                                                         |                                 |                                       |
|                                                                        | O non                                                                         |                                 |                                       |
|                                                                        | O Annular                                                                     |                                 |                                       |
|                                                                        |                                                                               |                                 |                                       |
| Estimez-vous avoir besoin d'un soutien extérieur pour la gestion de    | O oul                                                                         |                                 |                                       |
| repisode ?                                                             | O non                                                                         |                                 |                                       |
|                                                                        | O Annuler                                                                     |                                 |                                       |
|                                                                        |                                                                               |                                 |                                       |
|                                                                        |                                                                               |                                 |                                       |
| Commentaires:                                                          |                                                                               |                                 |                                       |
| Commentaires:                                                          |                                                                               |                                 |                                       |
| Commentaires:                                                          |                                                                               |                                 |                                       |
| Commentaires:                                                          |                                                                               |                                 |                                       |
| Commentaires:                                                          |                                                                               |                                 |                                       |

<u>Etape 12</u>: Lorsque vous avez fait un signalement initial, il vous est ensuite demandé de compléter quotidiennement le volet quotidien pour l'épisode signalé.

Pour cela, revenez à la page d'accueil, cliquez sur « Nouvel enregistrement »

| Santé<br>publiqu<br>France | e COVID-19 EHPAD/EMS                                                                                                    | main:covid19 |
|----------------------------|----------------------------------------------------------------------------------------------------|--------------|
| Accuell Déconnexion        |                                                                                                    |              |
|                            | Questionnaire principal           • 2. Signalement quolidien et de clôture : Nouvel enregistrement                                                                                                    |              |
|                            | Questionnaires annexes                                                                                                    |              |
|                            | Consultation des fiches                                                                                                    |              |
|                            | Messages du coordinateur                                                                                                    |              |
|                            | Attention 1. Si vous signaler pour la première fois cet épisode, cliquer sur 1. signalement initial : Nouvel enregistrement (en dessous de Questionnaire annexes). 2. Si vous avez déjà rempi le signalement initial de cette épisode, cliquer sur 2. signalement quotidien et de clôture : Nouvel enregistrement (en dessous de Questionnaire principal) |              |

#### Etape 13 : Cliquez sur « Oui »

|   | Santé<br>publique<br>France                   | COVID-19 EHPAL  | )/EMS                 |  | main:covid19 |
|---|-----------------------------------------------|-----------------|-----------------------|--|--------------|
| ~ | ccuell Déconnexion                            |                 |                       |  |              |
|   |                                               |                 |                       |  |              |
|   | J'ai déjà rempli le formulaire "signa         | lement initial" | Oui<br>Non<br>Annuler |  |              |
| , | Annuler<br>Ajouter d'autres enregistrements O | ui 🔻            |                       |  | Enregistrer  |

#### Etape 14 : Cliquez sur « Oui »

Une nouvelle fenetre s'affiche vous permettant de compléter le nombre de cas quotidien

| COVID-19 EHPAD/EMS                                                                                                    |                                                                                                    |                                                                      |                                        | main:covid |
|----------------------------------------------------------------------------------------------------|----------------------------------------------------------------------------------------------------|----------------------------------------------------------------------|----------------------------------------|------------|
| a Déconnexion                                                                                                    |                                                                                                    |                                                                      |                                        |            |
| i déjà rempli le formulaire "signalement initial"                                                                                                    | ler                                                                                                    |                                                                      |                                        |            |
| uel volet du questionnaire souhaitez-vous renseigner ?                                                                                                    | quotidien: actualisez quotidiennement<br>bilan mai: a completer a la ciotore de repo<br>ller               | sode                                                                 |                                        |            |
| s possible COVID-19 : trevre (ou sensation de trevre) avec presence de signon le médecin, parmi les personnes résidentes ou les membres de personnel<br>s confirmé COVID-19 : Toute personne, symptomatique ou non, avec un prélé | res respiratoires (comme la toux, un esso<br>d'un MSE/EHPAD.<br>vement confirmant l'infection par le SARS- | uttlement ou une sensation d'opp<br>CoV-2 parmi les personnes réside | ression thoracique) OU autre tableau o | EMS/EHPAD. |
| gion                                                                                                    | S DE LA LOIRE 🔻                                                                                            | ]                                                                    |                                        |            |
| Volet Quotidien : Actualisez quotidiennement à midi<br>de de la situation<br>de postal suivi du nom de l'établissement: * @                                                                                                    | mm asaa 🛄 (jj/mm/asaa)                                                                                     |                                                                      |                                        |            |
|                                                                                                    | Résidents                                                                                                  |                                                                      | Membres du perso                       | nnel       |
|                                                                                                    | Nouveau                                                                                                    | Total                                                                | Nouveau                                | Total      |
| ombre de cas confirmés de COVID-19                                                                                                    |                                                                                                    |                                                                      |                                        |            |
| ombre de cas possibles de COVID-19                                                                                                    |                                                                                                    |                                                                      |                                        |            |
| ont nombre de cas possibles/confirmés de COVID-19 hospitalisés                                                                                                    |                                                                                                    |                                                                      |                                        |            |
| ont nombre de cas possibles/confirmés de COVID-19 décédés dans l'établisse                                                                                                    | ment                                                                                                    |                                                                      |                                        |            |
| Oont nombre de cas possibles/confirmés de COVID-19 décédés à l'hôpital                                                                                                    |                                                                                                    |                                                                      |                                        |            |
| ommentaires                                                                                                    |                                                                                                    |                                                                      |                                        |            |
| Nmular                                                                                                    |                                                                                                    |                                                                      |                                        | Enregistr  |

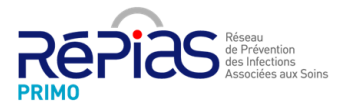

30/03/2020

# Etape 15 : Volet Bilan final

Il s'agit de la dernière saisie pour clôturer votre épisode.

| Canté                                                                                                    | main:covid19                                                                                                    |
|----------------------------------------------------------------------------------------------------|----------------------------------------------------------------------------------------------------|
| • publique COVID-19 EHPA                                                                                                    | D/EMS                                                                                                    |
| • France                                                                                                    |                                                                                                    |
| •                                                                                                    |                                                                                                    |
| tell Deconnexion                                                                                                    |                                                                                                    |
|                                                                                                    |                                                                                                    |
| 'ai déjà rempli le formulaire "signalement initial"                                                                                | ® Qui                                                                                                    |
| •                                                                                                    |                                                                                                    |
|                                                                                                    | C Annuler                                                                                                    |
| Quel volet du questionnaire souhaitez-vous renseigner ?                                                                            |                                                                                                    |
|                                                                                                    | Volet bilan final: à completer à la clôture de l'épisode<br>de service de la completer à la clôture de l'épisode                                                                               |
| as possible COVID-19 : fièvre (ou sensation de fièvre) svec pré<br>selon le médecin, parmi les personnes résidentes ou les membres | sence de signes respiratoires (comme la toux, un essoufflement ou une sensation d'oppression thoracique) OU autre tableau clinique compatible avec le Covid-19<br>de personnel d'un MSE/EHPAD. |
| Cas confirmé COVID-19 : Toute personne, symptomatique ou non,                                                                      | avec un prélèvement confirmant l'infection par le SARS-CoV-2 parmi les personnes résidentes ou les membres de personnel d'un EMS/EHPAD.                                                        |
| Région                                                                                                    |                                                                                                    |
| Volet Bilan Final : A compléter à la plâture de Pénicode                                                                           |                                                                                                    |
| Code nostal suivi du nom de l'établissement: * (9)                                                                                 |                                                                                                    |
|                                                                                                    |                                                                                                    |
| Date du bilan:                                                                                                    | jj mm sasa 🛄 (j/mm/aaaa)                                                                                                    |
| Date de début des signes du dernier cas:                                                                                           | jj mm sssa 🖾 (j/mm/asaa)                                                                                                    |
|                                                                                                    | Résidents Membres du personnel                                                                                                    |
| Nombre de cas confirmés de COVID-19                                                                                                |                                                                                                    |
| Nombre de cas possibles de COVID-19                                                                                                |                                                                                                    |
| Dont nombre de cas possibles/confirmés de COVID-19 hospitalisé                                                                     |                                                                                                    |
| Dont nombre de cas possibles/confirmés de COVID-19 décédés de                                                                      | Ins l'établissement                                                                                                    |
| Dont nombre de cas possibles/confirmes de COVID-19 decedes a                                                                       |                                                                                                    |
| Nombre de tests SARS-Cov-2 réalisés:                                                                                               |                                                                                                    |
| Commentaires                                                                                                    |                                                                                                    |
|                                                                                                    |                                                                                                    |
|                                                                                                    |                                                                                                    |
|                                                                                                    |                                                                                                    |
|                                                                                                    |                                                                                                    |
| Annuler                                                                                                    | Enregistre                                                                                                    |

Ajouter d'autres enregistrements Oui 🔻